## 大学院生情報の入力方法について

- ① 経営学研究科・経営学部メンバーサイト http://www.b.kobe-u.ac.jp/member/ ヘアクセスしてください。
- ② ユーザー名に学籍番号を入力してください。
  (英字は小文字で入力してください。例:学籍番号が071B999Bの場合、071b999と入力。)
  パスワードを入力し,「ログイン」ボタンをクリックしてください。
- ③ 画面右側にあるメニューのうち、「大学院生情報」をクリックしてください。

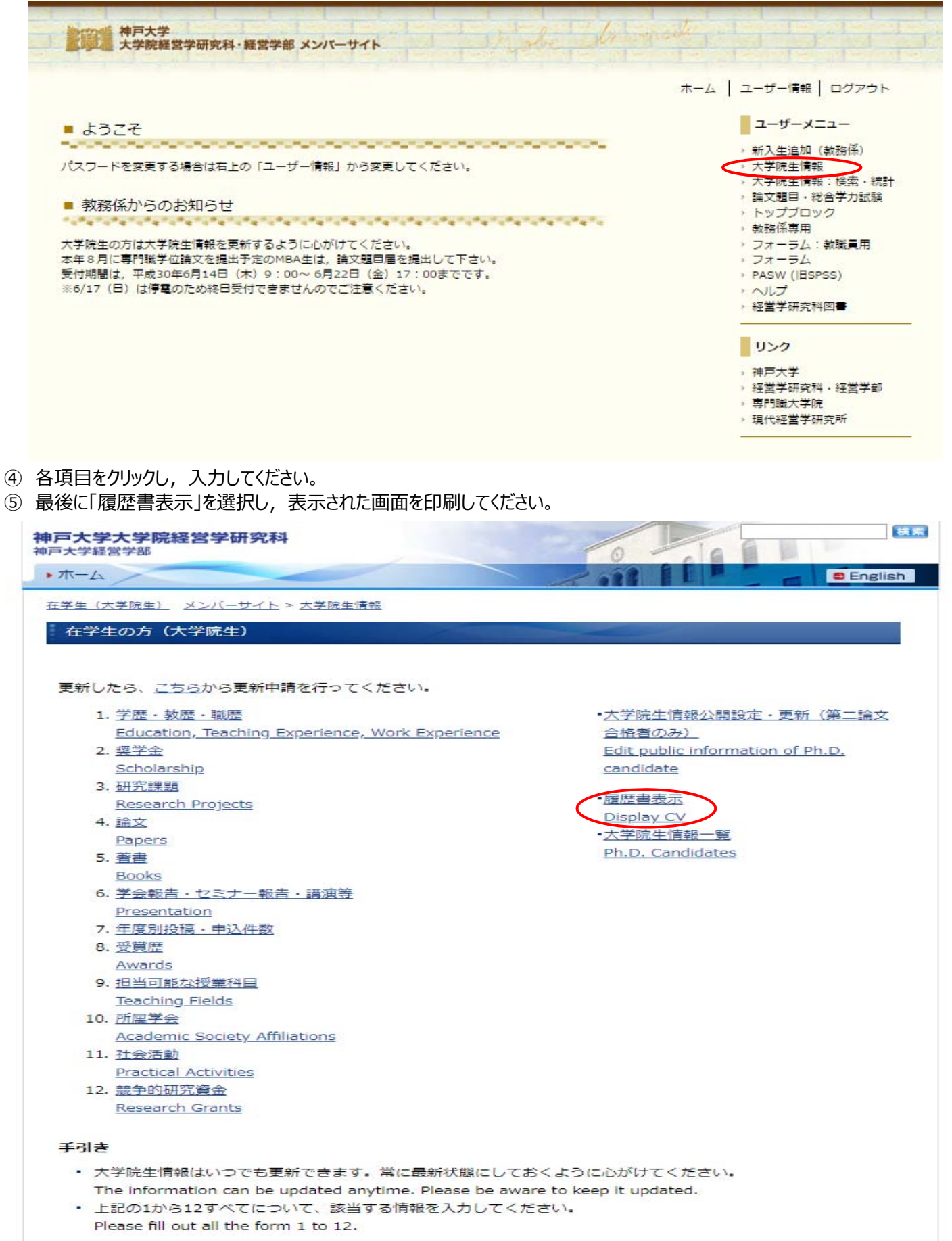